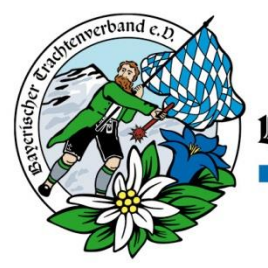

Bayeríscher Trachtenverband e.D.

# Schritt für Schritt zum neuen Jugendleiterausweis!

#### 1. Voraussetzungen

Um die Juleica online beantragen zu können, musst Du

- an einer kompletten Jugendleiter-Grundausbildung der Bayerischen Trachtenjugend teilgenommen haben,
- eine Erste-Hilfe-Ausbildung absolviert haben,
- tatsächlich (ehrenamtlich) in der Trachtenjugendarbeit tätig sein. Für das Online-Antragsverfahren benötigst du außerdem:
- eine E-Mail-Adresse
- möglichst ein digitales Portrait-Foto

### 2. www.juleica.de aufrufen

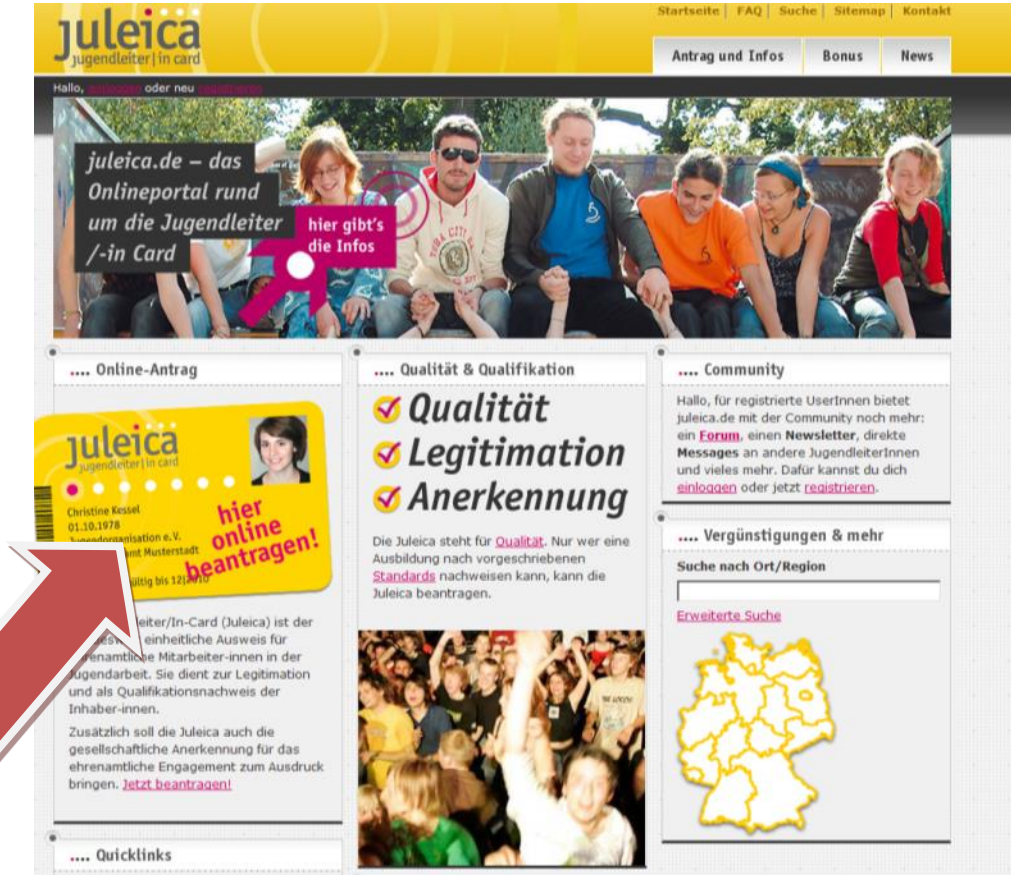

Öffne in Deinem Internet-Browser www.juleica.de. Direkt auf der Startseite kannst Du auf "hier online beantragen" klicken und gelangst dann zum Online-Antrag.

Es erscheinen Hinweise für den Antragsteller

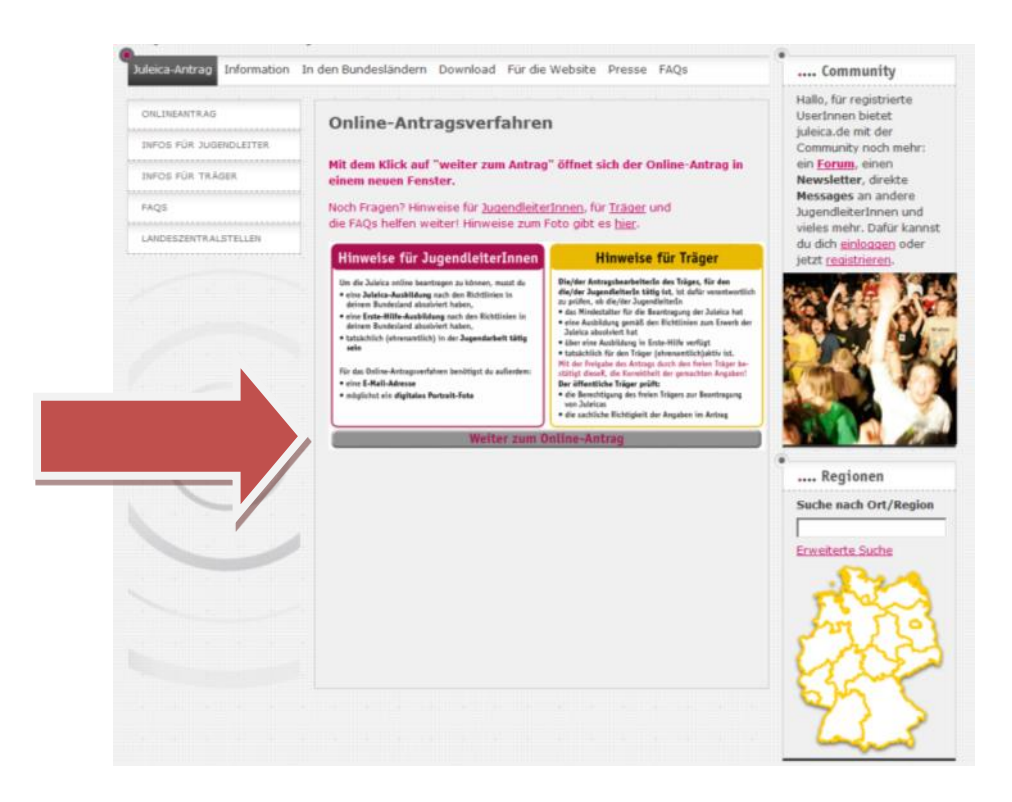

Nun nur noch auf "Weiter zum Online-Antrag" klicken.

#### 3. Registrieren

Bei Deinem ersten Online-Antrag musst Du Dich zunächst registrieren - wenn Du dann in drei Jahren die nächste Juleica beantragst, kannst Du diesen Zugang erneut nutzen. Dafür klickst Du auf die Verknüpfung "registrieren".

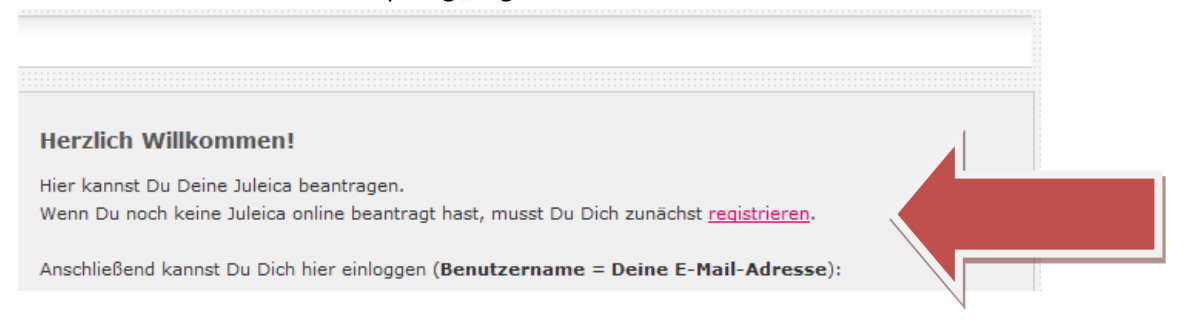

Dort gibst Du Deinen Namen, Deine E-Mail-Adresse und das Bundesland an, in dem Du lebst und bestätigst Die Datenschutzbestimmungen. Nachdem Du den Sicherheitscode eingegeben hast kannst Du die Registrierung absenden.

| Registrierung                       |                                                                                                    |
|-------------------------------------|----------------------------------------------------------------------------------------------------|
| Name:                               | *                                                                                                    |
| Vorname:                            | *                                                                                                    |
| E-Mail-Adresse:                     | *                                                                                                    |
| Hinweis:                            | An diese Adresse bekommst Du gleich Dein Zugangspasswort gemailt. Achte<br>daher unbedingt auf die richtige Schreibweise. Die E-Mail-Adresse ist gleichzeitig<br>auch Dein Benutzername. Jede E-Mail-Adresse kann nur von einer<br>Jugendleiterin/einem Jugendleiter verwendet werden. |
| Bundesland:                         | - Bitte wählen - 💌 *                                                                                                    |
| Zustimmung zur<br>Datenspeicherung: | *                                                                                                    |
| Sicherheitsabfrage:                 | Bitte gib den Sicherheitscode aus der Grafik ein.                                                                                                    |
| XNGpg                               |                                                                                                    |
|                                     | Registrierung absenden                                                                                                    |
| zurück                              |                                                                                                    |

### 4. der Online-Antrag

Sobald Du Dich registriert hast, erhältst Du eine E-Mail mit Deinem Passwort. Mit diesem Passwort und Deiner E-Mail-Adresse kannst Du Dich dann auf der Antragsseite anmelden. Mit einem Klick auf "Antrag stellen" kann es losgehen!

Acht schnelle Schritte warten auf Dich bis zum Absenden des Antrags.

#### Schritt 1: Persönliche Daten

Zunächst gib bitte Deine persönlichen Daten wie Adresse, Geburtsdatum usw. an. Bitte achte auf die korrekte Schreibweise, denn diese Daten erscheinen so anschließend auf Deiner Juleica! Außerdem kannst Du hier ein Passbild von Dir hochladen. Falls Du selber über kein digitales Passbild verfügst und beim Erstellen eines solchen Schwierigkeiten haben solltest, kann Dir die Jugendgeschäftsstelle der Bayerischen Trachtenjugend helfen. In dem Fall setze Dich mit der Geschäftsstelle in Verbindung und lasse das Bild hier einfach weg. Nach der Zusendung eines Fotos an die Geschäftsstelle laden wir dann nachträglich das Bild für Dich hoch.

Wichtig ist anzugeben, wo und wann Du deine Jugendleitergrundschulungen bei der Trachtenjugend gemacht hast. Außerdem, wo und wann Du deinen Erste-Hilfe-Kurs absolviert hast.

| Neuer Antrag - Allgemei                                                                                                | ne Daten (1/8)                                                                                    |                            |
|----------------------------------------------------------------------------------------------------|---------------------------------------------------------------------------------------------------|----------------------------|
| Kartennumer des<br>Vorantrages:                                                                                        |                                                                                                   |                            |
| Name des I<br>Antragstellers:                                                                                          | Birgit Sammet                                                                                     |                            |
| Deine Anschrift                                                                                                    |                                                                                                   |                            |
| Straße:                                                                                                    | Holzhausen 1                                                                                      | *                          |
| Postleitzahl:                                                                                                    | 84144 *                                                                                           |                            |
| Ort:                                                                                                    | Geisenhausen                                                                                      | *                          |
| Geburtsdatum:<br>(TT.MM.JJJJ)                                                                                          | *                                                                                                 |                            |
| Geschlecht:                                                                                                    | weiblich 💌 *                                                                                      |                            |
| Telefonnummer:<br>(für Rückfragen)                                                                                     |                                                                                                   | ]                          |
| Foto:<br>Das Foto muss ein<br>Portrait von dir sein<br>(ähnlich wie ein<br>Passfoto). Das Bild<br>sollte im JPG Format | Durchsuchen Keine Datei ausgewählt.                                                               |                            |
| vorliegen, eine Größe<br>von max. 2 MB, mind.<br>eine Auflösung von                                                    |                                                                                                   |                            |
| Soudpi und ein<br>Seitenverhältnis von ca<br>1:1,15 haben.                                                             |                                                                                                   | 4                          |
|                                                                                                    |                                                                                                   |                            |
| Wo und wann wurde<br>die Juleica-Ausbildung                                                                            | der Bayerischen Trachtenjugend in<br>Holzhausen; Referent: Christian Kammerbauer                  | Lupbodingt Angabor         |
| bzw. Fort- oder<br>Weiterbildung                                                                                       | Erste-Hilfe-Kurs beim BRK Landshut am                                                             | machen!                    |
| absolviert?:                                                                                                    |                                                                                                   |                            |
| Hinweis:                                                                                                    | Bitte gib an, bei welcher Organisation/Verba                                                      | nd ode                     |
|                                                                                                    | Jugendamt Du Deine Juleica-Ausbildung abs                                                         | olviert ha                 |
| E                                                                                                    | Bitte gib hierzu auch eine Ansprechperson a                                                       | n (mit E-Ma)-              |
| ,                                                                                                    | Adresse).                                                                                         | ,                          |
|                                                                                                    | Außerdem teile bitte mit, wann und bei welch<br>Du Deine <b>Erste-Hilfe Aushildung hzw. Sofor</b> | nem Anbieter<br>tmaßnahmen |
| a                                                                                                    | am Unfallort gemacht hast.                                                                        |                            |
|                                                                                                    |                                                                                                   |                            |

### Schritt 2: Auswahl des Trägers

Dann musst Du den Träger für den Du tätig bist, aus einer Liste auswählen. Dazu gibst Du bitte zunächst an, in welchem Bundesland und anschließend, in welchem Kreis / welcher Kreisfreien Stadt Du tätig bist. (Unter Ort ist keine weitere Auswahl nötig!)

| Archiv         Archiv         Maine Daten         Benutzerkono löschen         Benutzerkono löschen         Schentt 1 - In walchen Markeis hat der Träger seinen Sitz?         Bundesland Landbrack Landbrack Kröschen Strein Markeis hat der Träger seinen Sitz?                                                                                                    | Status                                    | Neuer Antrag - Auswahl Deines Trägers (2/8)                                                                                                    |
|----------------------------------------------------------------------------------------------------|-------------------------------------------|----------------------------------------------------------------------------------------------------|
| Meine Dzten   Beutzerkonto Bischen   Weihe nun bitte die Jugendorganisation/Träger aus., für die Du ehrenamtlich tätig bist.   Beutzerkonto Bischen   Weihe Bundesland, In weichem Bundesland, In weichem Ort diese Organisation ihren Sitz hat. In dem Feld "gefundene Träger" findest Du javweik alle Träger, die es in der Region gibt. Wann D Deine Organisation trotz Angabe des Ortes nicht findest, kann es zein, dass sie nur auf der Kreissbene eingetragen wurde. Falls Orten Ortginisation nicht zu finden ist, kannst Du unter Träger nicht gefunden" eigene Angaben hinterlegen. Schritt 1 - In welchem Bundesland hat der Träger seinen Sitz? Bundesland Bayern auswählen! Schritt 2 - In welchem Ort hat der Träger seinen Sitz? Dichts auswählen! Verische Trachtenjugend im ndkreis oder der kreisfreien aft auswählen! Weinsche Trächtenjugend im ndkreis oder der kreisfreien aft auswählen! Nontest den Träger, für den Du ehrenamtlich tätig bist, nicht finden? Dann setze hier im Unwahlfeld den Haken und gib die E-Mail-Adresse der Person ein, de Deinen Organisation. Kontest den Träger; für den Du ehrenamtlich tätig bist, nicht finden? Dann setze hier im unwahlfeld den Haken und gib die E-Mail-Adresse der Person ein die Deine Organisation. Kontest den Trägers: Der Bezon wiefeleien. Es konntes kein Träger: Kontes kein Träger: Kontes kein Träger: Köhrit an im den E-Mail inderniet und kann anschließend den Antrag bearbeiten oder an eine andere Beson weiterleien. Es konnte kein Träger: Kichtiger: Litäl-Inderesse Bezon wird dann per E-Mail inderniet und kann anschließend den Antrag bearbeiten oder an eine andere Beson weiterleien. Es konnte kein Träger: Litäl-Inderesse Bezon wird dann per E-Mail inderniet und kann anschließend den Antrag bearbeiten oder an eine andere Beson wei                                                                                                    | Antrag stellen<br>Archiv                  | Gewählter <b>Du hast noch keinen Träger gewählt.</b><br>Träger:                                                                                                    |
| Benutzarkonto Isischan  weikelem Bundesiand,  weikelem Ot diese Organisation ihren Sitz hat.  In dem Feld "gefundene Träger" findest Du javeils alle Träger, die es in der Region gibt. Wenn D  der Groganisation trotz Angabe des Ortes nicht findest, kann es sein, dass sie nur auf der Kreissbene eingetragen wurde. Falls Osten Ortganisation nicht zu finden ist. kannst Du unter "Träger nicht gefunden" eigene Angaben hinterlegen.  Schritt 1 - In welchem Bundesland hat der Träger seinen Sitz?  Landicreis Schritt 2 - In welchem Kreis hat der Träger seinen Sitz?  Landicreis Schritt 3 - In welchem Ort hat der Träger seinen Sitz?  Landicreis schritt 3 - In welchem Ort hat der Träger seinen Sitz?  Landicreis schritt 4 auswählen!  vertsche Schrittenjugend - Landihut-Land Bayerische Trachtenjugend - Landihut-Land Bayerische Trachtenjugend - Landihut (Keit Bayerische Trachtenjugend - Landihut (Keit Bayerische Trachtenjugen - Landihut (Keit Bayerische Trachtenjugen - Landihut | Meine Daten                               | Wähle nun bitte die Jugendorganisation/Träger aus, für die Du ehrenamtlich tätig bist.                                                                                                    |
| Be and singstags she       In dem Feld "gefundene Träger" findest Du jeweiß alle Träger, die es in der Region gibt. Wann D         Deine Organisation totz Angabe des Ortes nicht findest, kann es sein, dass sie nur auf der Kreisebene eingetragen wurde. Falls Deine Organisation nicht zu finden ist, kannst Du unter "Träger nicht gefunden" eigene Angaben hinterlegen.         schritt 1 - In weichem Bundesland hat der Träger seinen Sitz?       Bayern auswählen!         kreis oder kreisfreier tauswählen!       Schritt 2 - In weichem Kreis hat der Träger seinen Sitz?         Landkreis       Bayern         verlische Trachtenjugend im odkreis       Bitte wählen - Im weichem Kreis hat der Träger seinen Sitz?         Verlische Trachtenjugend im odkreis       Bitte wählen - Im weichem Kreis hat der Träger seinen Sitz?         verlische Trachtenjugend im odkreis       Bitte wählen - Im weichem Kreis hat der Träger seinen Sitz?         verlische Trachtenjugend im odkreis       Bitte wählen - Im weichem Kreis         verlische Trachtenjugend im odkreis       Bitte wählen - Im weichem Kreis         verlische Trachtenjugend im odkreis       Bitte wählen - Im Weichem Kreis         verlische Trachtenjugend im odkreis       Bitte wählen - Im Weichem Kreis         verlische Trachtenjugend - Landbut Landburge       Im Gefunde         verlische Trachtenjugend - Landbut Landburge       Im Gefunde         verlische Trachtenjugend - Landbut Landburge       Im Gefunde         verlische Trachtenjugend -                                                                                                    | Benutzerkonto löschen                     | - welchem Bundesland,<br>- in welchem Landkreis und<br>- in welchem Ort diese Organisation ihren Sitz bat.                                                                                                    |
| schritt 1 - In welchem Bundesland hat der Träger seinen Sitz?         Bundesland         wählen:         Schritt 2 - In welchem Kreis hat der Träger seinen Sitz?         Landkreis         wählen:         Schritt 3 - In welchem Ort hat der Träger seinen Sitz?         Undersig         wählen:         Schritt 3 - In welchem Ort hat der Träger seinen Sitz?         Ort wählen:         Bitte wählen         visuche:         visuche:<                                                                                                    | Sie sind eingeloggt als:<br>Birgit Sammet | In dem Feld "gefundene Träger" findest Du jeweils alle Träger, die es in der Region gibt. Wenn Du<br>Deine Organisation trotz Angabe des Ortes nicht findest, kann es sein, dass sie nur auf der<br>Kreisebene eingetragen wurde. Falls Deine Organisation nicht zu finden ist, kannst Du unter<br>"Träger nicht gefunden" eigene Angaben hinterlegen.                                                                                                    |
| Bundesland<br>Wehlen:<br>Schritt 2 - In welchem Kreis hat der Träger seinen Sitz?<br>Landkreis<br>i auswählen!<br>Schritt 3 - In welchem Ort hat der Träger seinen Sitz?<br>Nichts auswählen!<br>Schritt 3 - In welchem Ort hat der Träger seinen Sitz?<br>Ort wählen:<br>Schritt 3 - In welchem Ort hat der Träger seinen Sitz?<br>Nichts auswählen!<br>Wetsuche:<br>Wetsuche:<br>Nicht gefunden<br>Konntest den Träger, für den Du ehrenamtlich tätig bist, nicht finden? Dann setze hier im<br>Auswahlfeld den Haken und gib die E-Mail-Adresse der Person ein, die Deiner Meinung nach bei<br>Deiner Organisation. Deinem Verband für die Bearbeitung der Juleica-Anträge zuständig ist. Diese<br>Person wird dann per E-Mail informiert und kann anschließend den Antrag bearbeiten oder an eine<br>andere Person wieterleiten.<br>Es konnte kein<br>Träger:<br>Deine<br>Mitteilung an<br>den Träger:                                                                                                    |                                           | Schritt 1 - In welchem Bundesland hat der Träger seinen Sitz?                                                                                                    |
| schritt 2 - In welchem Kreis hat der Träger seinen Sitz?         Landkreis         wählen!         Schritt 3 - In welchem Ort hat der Träger seinen Sitz?         Ort wählen:         Sekritt 3 - In welchem Ort hat der Träger seinen Sitz?         Ort wählen:         Verische Trachtenjugend im<br>ndkreis oder der kreisfreien<br>adt auswählen!         Image: Sekritt 3 - In welchem Ort hat der Träger seinen Sitz?         Ort wählen:         Image: Sekritt 3 - In welchem Ort hat der Träger seinen Sitz?         Ort wählen:         Image: Sekritt 3 - In welchem Ort hat der Träger seinen Sitz?         Ort wählen:         Versische Trachtenjugend im<br>ndkreis oder der kreisfreien<br>adt auswählen!         Image: Sekritt 3 - In welchem Kreis bestendenden Sitz?         Image: Sekritt 3 - In welchem Kreis bestenden Sitz?         Image: Sekritt 3 - In welchem Kreis bestenden Sitz?         Image: Sekritt 3 - In welchem Kreis bestenden Sitz?         Image: Sekritt 3 - In welchem Kreis         Image: Sekritt 3 - In welchem Kreis         Image: Sekritt 3 - In Keinger Sitz?         Image: Sekritt 3 - In welchem Kreis Sekritt 3 - In Keinger Sitz?         Image: Sekritt 3 - In Keinger Sitz?         Image: Sekritt 3 - In Keinger Sitz?         Image: Sekritt 3 - In Keinger Sitz?         Image: Sekrin Keinger         Image: Si                                                                                                    |                                           | Bundesland Bayern auswähler<br>wählen:                                                                                                    |
| utreis oder kreisirele   it auswählen!     schritt 3 - In welchem Ort hat der Träger seinen Sitz?   Ort wählen:     schritt 3 - In welchem Ort hat der Träger seinen Sitz?   Ort wählen:     verische Trachtenjugend im   ndkreis oder der kreisfreien   adt auswählen!     e   Bayerische Schützenjugend-Landshut-Land   Bayerische Schützenjugend-Landshut-Land   Bayerische Schützenjugend-Erscheilugend-Erscheilugend-Landshut (KIR)   Deise Ges-Jugend Landshut Kreis     Bayerische Schützenjugend - Region Landshut, Landkreis   Bayerische Schützenjugend - Region Landshut, Landkreis   Bayerische Schützenjugend - Region Landshut, Landkreis   Bayerische Schützenjugend - Region Landshut, Landkreis   Bayerische Schützenjugend - Region Landshut, Landkreis   Bayerische Schützenjugend - Region Landshut, Landkreis   Bayerische Schützenjugend - Region Landshut, Landkreis   Bayerische Schützenjugend - Region Landshut, Landkreis   Bayerische Schützenjugend - Region Landshut, Kink   Bayerische Schützenjugend - Region Landshut, Landkreis   Bayerische Schützenjugend - Region Landshut, Landkreis   Bayerische Schützenjugend - Region Landshut, Landkreis   Bayerische Schützenjugend - Region Landshut, Landkreis   Bayerische Schützenjugend - Region Landshut, Kiss   Person ein, die Deiner Meinung nach bei   Deine Organisation, Deinem Verband für die Bearbeiten den Antrag bearbeiten oder an eine   Bayerische Trägers:   Deine                                                                                                    | dlunaia a dan lunaiafuaia                 | Schritt 2 - In welchem Kreis hat der Träger seinen Sitz?                                                                                                    |
| Schritt 3 - In welchem Ort hat der Träger seinen Sitz?       Nichts auswählen!         Ort wählen:       • Bitte wählen • • • • • • • • • • • • • • • • • • •                                                                                                    | it auswählent                             | Landkreis Landshut, Landkreis                                                                                                    |
| yerische Trachtenjugend im<br>ndkreis oder der kreisfreien<br>adt auswählen!                                                                                                    |                                           | Ort wählen:     - Bitte wählen -       *xtsuche:                                                                                                    |
| DGB-Jugend Landshut Kreis<br>DGB-Jugend Landshut Kreis<br>DGB-Jugend Landshut Kreis<br>DGB-Jugend Landshut Kreis<br>DGB-Jugend Landshut Kreis<br>DGB-Jugend Landshut Kreis<br>DGB-Jugend Landshut Kreis<br>DGB-Jugend Landshut Kreis<br>DGB-Jugend Landshut Kreis<br>DGB-Jugend Landshut Kreis<br>DGB-Jugend Landshut Kreis<br>DGB-Jugend Landshut Kreis<br>DGB-Jugend Landshut Kreis<br>DGB-Jugend Landshut Kreis<br>District gefunden<br>Auswahlfeld den Haken und gib die E-Mail-Adresse der Person ein, die Deiner Meinung nach bei<br>Deiner Organisation, Deinem Verband für die Bearbeitung der Juleica-Anträge zuständig ist. Diese<br>Person wird dann per E-Mail informiert und kann anschließend den Antrag bearbeiten oder an einer<br>andere Person weiterleiten.<br>Es konnte kein<br>Träger<br>gefunden<br>werden:<br>E-Mail-Adresse<br>des Trägers:<br>Deine<br>Mitteilung an<br>den Träger:                                                                                                    | yerische Trachtenjugend i                 | m Te Bayerische Schützenjugend-Landshut-Land<br>Bayerische Trachtenjugend - Region Landshut, Landkreis                                                                                                    |
| Aut Auswahlen:<br>nicht gefunden<br>konntest den Träger, für den Du ehrenamtlich tätig bist, nicht finden? Dann setze hier im<br>Auswahlfeld den Haken und gib die E-Mail-Adresse der Person ein, die Deiner Meinung nach bei<br>Deiner Organisation, Deinem Verband für die Bearbeitung der Juleica-Anträge zuständig ist. Diese<br>Person wird dann per E-Mail informiert und kann anschließend den Antrag bearbeiten oder an eine<br>andere Person weiterleiten.<br>Es konnte kein<br>Träger<br>gefunden<br>werden:<br>E-Mail-Adresse<br>des Trägers:<br>Deine<br>Mitteilung an<br>den Träger:                                                                                                    | ndkreis oder der kreisfreie               | DGB-Jugend Landshut Kreis                                                                                                    |
| E-Mail-Adresse<br>des Trägers:<br>Deine<br>Mitteilung an<br>den Träger:                                                                                                    |                                           | r nicht gefunden<br>i konntest den Träger, für den Du ehrenamtlich tätig bist, nicht finden? Dann setze hier im<br>Auswahlfeld den Haken und gib die E-Mail-Adresse der Person ein, die Deiner Meinung nach bei<br>Deiner Organisation, Deinem Verband für die Bearbeitung der Juleica-Anträge zuständig ist. Diese<br>Person wird dann per E-Mail informiert und kann anschließend den Antrag bearbeiten oder an eine<br>andere Person weiterleiten.<br>Es konnte kein<br>Träger<br>gefunden<br>werden: |
| des Trägers:<br>Deine<br>Mitteilung an<br>den Träger:                                                                                                    |                                           | E-Mail-Adresse                                                                                                    |
|                                                                                                    |                                           | des Trägers:<br>Deine<br>Mitteilung an<br>den Träger:                                                                                                    |
|                                                                                                    |                                           |                                                                                                    |

In dem Feld "gefundene Träger" findest Du nun eine Liste von Träger, die es in der gewählten Region gibt.

Wähle hier den Eintrag der Bayerischen Trachtenjugend mit dem jeweiligen Zusatz Deiner Region (z.B. "Bayerische Trachtenjugend – Region Regensburg, Landkreis" oder "Bayerische Trachtenjugend – Region München, Stadt")! Maßgeblich ist hier der Sitz des jeweiligen Kreis- oder Stadtjugendrings, in dessen Einzugsbereich Dein Verein liegt!

Wenn deine Suche erfolgreich war, wählst du den Träger einfach aus der Liste aus und machst beim nächsten Schritt weiter.

Falls es deinen Träger in der Liste nicht gibt, hast du eine andere Möglichkeit, die Juleica zu beantragen: Klick auf den Haken "es konnte kein Träger gefunden werden" und gib die E-Mail-

Adresse der Jugendgeschäftsstelle an (info@trachtenjugend-bayern.de), die für die Bearbeitung des Antrages zuständig ist.

# Schritte 3-5: Statistische Angaben

Dann hast Du es auch schon fast geschafft, denn als nächstes Folgen 3 Seiten mit statistischen Fragen. Die Beantwortung ist freiwillig und die Antworten werden ausschließlich anonym durch die Uni Dortmund ausgewertet. Sonst sieht niemand Deine Antworten!

### Schritt 6: Datenschutzbestimmung & Selbstverpflichtung

Damit die Juleica beantragt werden kann, musst Du nun noch die Datenschutzbestimmungen und die Selbstverpflichtung akzeptieren.

In den Datenschutzbestimmungen ist geregelt, wer Deine Daten einsehen kann und was diese Träger damit machen dürfen.

Mit der Selbstverpflichtungserklärung versicherst Du, dass alle gemachten Angaben korrekt sind, Du über die notwendige Qualifikation verfügst und ehrenamtlich tätig bist. Außerdem musst Du die Juleica zurückgeben, wenn du Dein Engagement beendest.

## Schritt 7: Kontrolle der Daten

Kontrolliere nun bitte noch einmal alle Daten. Falls Dir noch ein Fehler auffällt, kannst Du noch einmal zu den vorherigen Schritten zurückblättern.

Anschließend klick bitte auf "Antrag stellen". In dem Moment wird Dein Träger, die Bayerische Trachtenjugend automatisch informiert, dass es einen neuen Antrag gibt.

## Schritt 8: Bestätigung & Druckansicht

Jetzt hast Du es geschafft! Das System informiert Dich, dass der Antrag erfolgreich abgesendet wurde und Du hast die Möglichkeit, Dir die Daten noch auszudrucken.

### 5. Erhalt der Juleica

Wenn Dein Antrag geprüft wurde, wird die Karte gedruckt & verschickt. Du bekommst jeweils per E-Mail eine Information, wenn ein neuer Status erreicht wurde.

### Weitere Infos findest Du auf www.juleica.de oder wende dich an die Geschäftsstelle unter:

Bayerische Trachtenjugend Jugendgeschäftsstelle Holzhausen 1, 84144 Geisenhausen Tel. 08741 / 94 977 120 Email: info@trachtenjugend-bayern.de